# **Dray**Tek

## LAN Multiple Subnet – Tag Based VLAN Vigor2960/3900 icm VigorSwitch G1241

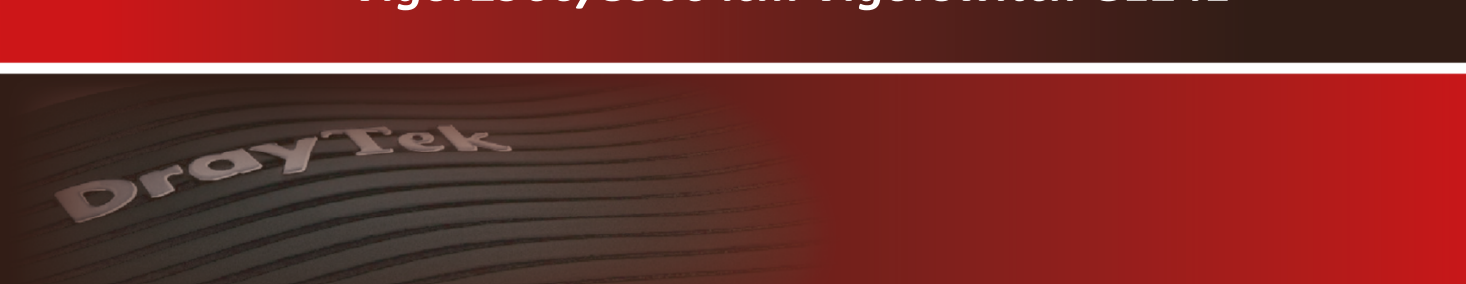

Your reliable networking solutions partner

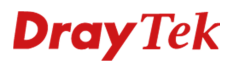

#### Tag Based VLAN – DrayTek Vigor 2960 & 3900 icm VigorSwitch G1241

In deze handleiding zullen wij uitleggen hoe u de DrayTek Vigor 2960 en 3900 producten icm VigorSwitch G1241 kunt gebruiken om middels de functie Tag Based VLAN meerdere LAN segmenten te creëren. Hierdoor kunt u bijvoorbeeld meerdere bedrijven aansluiten op de DrayTek, elk bedrijf kan werken met zijn eigen IP-Subnet en DHCP server.

#### Vigor 3900

VLAN10 : Netwerk 192.168.1.1/24

VLAN20 : Administratie 172.16.1.1/24

#### VigorSwitch G1241

Port 1 t/m 8 : VLAN20 Port 9 t/m 16 : VLAN10 Port 21 & 23 : VLAN10 Port 24 : TRUNK

De VigorSwitch G1241 sluiten we middels Switch poort 24 aan op LAN poort 2 van de Vigor 3900.

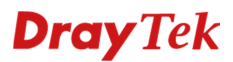

#### Configuratie Vigor 2960/3900

In het menu LAN >> General Setup kunt u diverse LAN profielen aanmaken. Door op Add te klikken kunt u een nieuw LAN profiel aanmaken.

| eneral Setup | DHCP Relay    | Inter-LAN Route RAI | DVD DHCPv6    |         |               |             |               |
|--------------|---------------|---------------------|---------------|---------|---------------|-------------|---------------|
| 🏠 Add        | 🗶 Edit 🛛 🕅 C  | Delete 🧳 Refresh    |               |         |               |             |               |
| Profile (n   | nax length:7) | Enable              | Description   | VLAN ID | IPv4 Protocol | IP Address  | Subnet Mask   |
| lan1         |               | true                | Netwerk       | 10      | static        | 192.168.1.1 | 255.255.255.0 |
| lan2         |               | true                | Administratie | 20      | static        | 172.16.1.1  | 255.255.255.0 |

In ons geval creëren wij een extra LAN profiel. Deze richten we als volgt in :

| General Setup            |                                                                                  | -×        |
|--------------------------|----------------------------------------------------------------------------------|-----------|
| Profile (max length:7) : | lan2                                                                             |           |
| Description :            | Administratie (Optional)                                                         |           |
| VLAN ID :                | 20                                                                               |           |
| Priority(802.1p) :       | 0                                                                                |           |
| Default MAC Address :    | Enable      Disable                                                              |           |
| MAC Address :            | 00 : 1d : aa : a1 : 2f : 88                                                      |           |
| IPv4 Protocol :          | static Ethernet MAC address                                                      |           |
| Mode :                   | NAT V If choose ROUTING mode, packets will not do NAT operation at any WAN sides |           |
| IP Address :             | 172 . 16 . 1 . 1                                                                 | =         |
| Subnet Mask :            | 255.255.255.0/24                                                                 |           |
| DHCP Server :            | Enable Obisable                                                                  |           |
| DHCP Start IP :          | 172 . 16 . 1 . 10                                                                |           |
| DHCP End IP :            | 172 . 16 . 1 . 110                                                               |           |
|                          | C Add Save Profile Number                                                        | Limit : ( |
|                          | DHCP DNS                                                                         |           |
| DHCP DNS :               | No items to show.                                                                |           |
|                          |                                                                                  |           |
| DHCP IP Lease Time :     | 86400 Seconds (min: 300, MAX: 604800)                                            |           |
| DHCP Routers :           | Optional)                                                                        |           |
| DHCP Next Server :       |                                                                                  |           |
|                          | C Add Save Profile Number                                                        | Limit : 1 |

Na het uitvoeren van deze instellingen kunt u op OK klikken. U bent voor nu klaar met de configuratie van de Vigor 2960/3900.

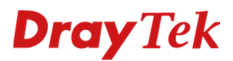

#### Configuratie VigorSwitch G1241

Ga in het hoofdmenu van de VigorSwitch G1241 naar **Switching** >> **VLAN Management** >> **Create VLAN.** Hier maakt u de VLAN ID's aan welke tevens actief zijn op de Vigor 2960/3900. Zoals u op onderstaande afbeelding ziet zijn er 2 VLAN ID's aangemaakt : VLAN10

VLAN20

| Setting                 |                                     |                  | ,                              |                        |
|-------------------------|-------------------------------------|------------------|--------------------------------|------------------------|
| VLAN LIST               | VLAN Action                         | VLAN Name Prefix | l .                            |                        |
|                         | ● Add ◎ Delete                      |                  |                                |                        |
|                         |                                     |                  |                                |                        |
| LAN Table               |                                     |                  |                                |                        |
| LAN Table               | NEXT                                |                  |                                |                        |
| AN Table<br>1<br>LAN ID | VLAN Name                           |                  | VLAN Type                      | Modify                 |
| AN Table                | VLAN Name<br>default                |                  | VLAN Type<br>Default           | Modify<br>Edit         |
| LAN Table               | VLAN Name<br>default<br>Network0010 |                  | VLAN Type<br>Default<br>Static | Modify<br>Edit<br>Edit |

Ga vervolgens naar het Interface Settings menu.

Zorg ervoor dat de poorten 1 t/m 16 in worden gesteld op Interface VLAN Mode : Access Daarnaast is het belangrijk om de Accepted Type op Untag Only te zetten. Hierdoor zal de Switch de VLAN ID untaggen op de switch poort(en). Het koppelen van de PVID's gebeurt hier nog niet.

| Port | Interface VLAN Mode | PVID | Accept Frame Type | Ingress Filtering |
|------|---------------------|------|-------------------|-------------------|
| GE1  | Access              | 20   | Untag Only        | Enabled           |
| GE2  | Access              | 20   | Untag Only        | Enabled           |
| GE3  | Access              | 20   | Untag Only        | Enabled           |
| GE4  | Access              | 20   | Untag Only        | Enabled           |
| GE5  | Access              | 20   | Untag Only        | Enabled           |
| GE6  | Access              | 20   | Untag Only        | Enabled           |
| GE7  | Access              | 20   | Untag Only        | Enabled           |
| GE8  | Access              | 20   | Untag Only        | Enabled           |
| GE9  | Access              | 10   | Untag Only        | Enabled           |
| GE10 | Access              | 10   | Untag Only        | Enabled           |
| GE11 | Access              | 10   | Untag Only        | Enabled           |
| GE12 | Access              | 10   | Untag Only        | Enabled           |
| GE13 | Access              | 10   | Untag Only        | Enabled           |
| GE14 | Access              | 10   | Untag Only        | Enabled           |
| GE15 | Access              | 10   | Untag Only        | Enabled           |
| GE16 | Access              | 10   | Untag Only        | Enabled           |
| GE17 | Hybrid              | 1    | ALL               | Enabled           |
| GE18 | Hybrid              | 1    | ALL               | Enabled           |
| GE19 | Hybrid              | 1    | ALL               | Enabled           |
| GE20 | Hybrid              | 1    | ALL               | Enabled           |
| GE21 | Access              | 10   | Untag Only        | Enabled           |
| 3E22 | Hybrid              | 1    | ALL               | Enabled           |
| GE23 | Access              | 10   | Untag Only        | Enabled           |
| GE24 | Trunk               | 1    | ALL               | Enabled           |
| LAG1 | Hybrid              | 1    | ALL               | Enabled           |

Vergeet daarnaast niet om Switch poort 24 als **TRUNK** te configureren.

## Ga naar het tabblad **Port to VLAN**. Selecteer hier VLAN ID 10 om vervolgens deze te untaggen op poort 9 t/m 16.

| Port | Interface VLAN Mode | Membership                                        | PVID     |
|------|---------------------|---------------------------------------------------|----------|
| GE1  | Access              | Forbidden  Excluded  Tagged  Untagged             |          |
| GE2  | Access              | Forbidden  Excluded  Tagged  Untagged             |          |
| GE3  | Access              | Forbidden  Excluded  Tagged  Untagged             |          |
| GE4  | Access              | Forbidden  Excluded  Tagged  Untagged             |          |
| GE5  | Access              | Forbidden  Excluded  Tagged  Untagged             |          |
| GE6  | Access              | Forbidden  Excluded  Tagged  Untagged             |          |
| GE7  | Access              | Forbidden  Excluded  Tagged  Untagged             |          |
| GE8  | Access              | Forbidden  Excluded  Tagged  Untagged             |          |
| GE9  | Access              | Forbidden Excluded Tagged Untagged                | State    |
| GE10 | Access              | Forbidden Excluded Tagged Untagged                |          |
| GE11 | Access              | Forbidden Excluded Tagged Untagged                |          |
| GE12 | Access              | Forbidden Excluded Tagged Untagged                | Ø        |
| GE13 | Access              | Forbidden Excluded Tagged Untagged                | Ø        |
| GE14 | Access              | Forbidden Excluded Tagged Untagged                | Ø        |
| GE15 | Access              | Forbidden Excluded Tagged Untagged                | Solution |
| GE16 | Access              | Forbidden Excluded Tagged Untagged                | Ø        |
| GE17 | Hybrid              | Forbidden      Excluded      Tagged      Untagged |          |
| GE18 | Hybrid              | Forbidden      Excluded      Tagged      Untagged |          |
| GE19 | Hybrid              | Forbidden  Excluded  Tagged  Untagged             |          |
| GE20 | Hybrid              | Forbidden      Excluded      Tagged      Untagged |          |
| GE21 | Access              | Forbidden Excluded Tagged Untagged                | Ø        |
| GE22 | Hybrid              | Forbidden      Excluded      Tagged      Untagged |          |
| GE23 | Access              | Forbidden Excluded Tagged Untagged                | Ø        |
|      |                     |                                                   |          |

#### Doe hetzelfde voor VLAN ID 20 (poort 1 t/m 8)

#### VLAN ID : 20 •

| Port | Interface VLAN Mode | Membership                                        | PVID |
|------|---------------------|---------------------------------------------------|------|
| GE1  | Access              | Forbidden Excluded Tagged Untagged                | Ø    |
| GE2  | Access              | Forbidden Excluded Tagged Untagged                | Ø    |
| GE3  | Access              | Forbidden Excluded Tagged Untagged                | Ø    |
| GE4  | Access              | Forbidden Excluded Tagged Untagged                |      |
| GE5  | Access              | Forbidden Excluded Tagged Untagged                | V    |
| GE6  | Access              | Forbidden Excluded Tagged Untagged                | Ø    |
| GE7  | Access              | Forbidden Excluded Tagged Untagged                | Ø    |
| GE8  | Access              | Forbidden Excluded Tagged Untagged                | Ø    |
| GE9  | Access              | Forbidden  Excluded  Tagged  Untagged             |      |
| GE10 | Access              | Forbidden  Excluded  Tagged  Untagged             |      |
| GE11 | Access              | Forbidden  Excluded  Tagged  Untagged             |      |
| GE12 | Access              | Forbidden  Excluded  Tagged  Untagged             |      |
| GE13 | Access              | Forbidden  Excluded  Tagged  Untagged             |      |
| GE14 | Access              | Forbidden  Excluded  Tagged  Untagged             |      |
| GE15 | Access              | Forbidden  Excluded  Tagged  Untagged             |      |
| GE16 | Access              | Forbidden  Excluded  Tagged  Untagged             |      |
| GE17 | Hybrid              | Forbidden      Excluded      Tagged      Untagged |      |
| GE18 | Hybrid              | Forbidden      Excluded      Tagged      Untagged |      |
| GE19 | Hybrid              | Forbidden      Excluded      Tagged      Untagged |      |
| GE20 | Hybrid              | Forbidden  Excluded  Tagged  Untagged             |      |
| GE21 | Access              | Forbidden  Excluded  Tagged  Untagged             |      |
| GE22 | Hybrid              | Forbidden  Excluded  Tagged  Untagged             |      |
| GE23 | Access              | Forbidden  Excluded  Tagged  Untagged             |      |
| GE24 | Trunk               | Sorbidden Schuded Schuded Untanged                |      |

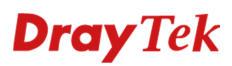

Als laatste dient u bij **Port VLAN Membership** ervoor te zorgen dat Switch poort 24 welke als TRUNK actief is zowel VLAN ID 10 als 20 kent.

| Port | Mode   | Administrative VLANs | Operational VLANs | Modify |
|------|--------|----------------------|-------------------|--------|
| GE1  | Access | 20UP                 | 20UP              | Edit   |
| GE2  | Access | 20UP                 | 20UP              | Edit   |
| GE3  | Access | 20UP                 | 20UP              | Edit   |
| GE4  | Access | 20UP                 | 20UP              | Edit   |
| GE5  | Access | 20UP                 | 20UP              | Edit   |
| GE6  | Access | 20UP                 | 20UP              | Edit   |
| GE7  | Access | 20UP                 | 20UP              | Edit   |
| GE8  | Access | 20UP                 | 20UP              | Edit   |
| GE9  | Access | 10UP                 | 10UP              | Edit   |
| GE10 | Access | 10UP                 | 10UP              | Edit   |
| GE11 | Access | 10UP                 | 10UP              | Edit   |
| GE12 | Access | 10UP                 | 10UP              | Edit   |
| GE13 | Access | 10UP                 | 10UP              | Edit   |
| GE14 | Access | 10UP                 | 10UP              | Edit   |
| GE15 | Access | 10UP                 | 10UP              | Edit   |
| GE16 | Access | 10UP                 | 10UP              | Edit   |
| GE17 | Hybrid | 1UP                  | 1UP               | Edit   |
| GE18 | Hybrid | 1UP                  | 1UP               | Edit   |
| GE19 | Hybrid | 1UP                  | 1UP               | Edit   |
| GE20 | Hybrid | 1UP                  | 1UP               | Edit   |
| GE21 | Access | 10UP                 | 10UP              | Edit   |
| GE22 | Hybrid | 1UP                  | 1UP               | Edit   |
| GE23 | Access | 10UP                 | 10UP              | Edit   |
| 0534 | Truck  | 1UD 10T 20T          | 111P 10T 20T      | Edit   |

De configuratie van de VigorSwitch G1241 is klaar. U dient de gemaakte configuratie nog weg te schrijven in het flash geheugen van de VigorSwitch. Dit kunt u doen in het Maintenance >> Configuration Manager menu.

In de Vigor 2960/3900 dienen we nu nog beide VLAN tags op LAN poort 2 te zetten. Dit kunt u doen door in het LAN >> Switch menu van de DrayTek VLAN ID 10 en 11 member te maken van LAN\_Port\_2. Zoals u ziet op onderstaande afbeelding :

| Untag            |
|------------------|
| xrt_2 LAN_Port_1 |
|                  |
|                  |
|                  |
|                  |
| 0                |

U kunt nu de Vigor 2960/3900 aansluiten op de TRUNK poort van de Switch. Apparatuur welke is aangesloten op Switch poorten 1 t/m 8 ontvangen een IP-adres uit LAN2 (VLAN20). Apparatuur welke is aangesloten op Switch poorten 9 t/m 16 en 21 en 23 ontvangen een IP-adres uit LAN1 (VLAN10).

### **Dray** Tek

#### Voorbehoud

We behouden ons het recht voor om deze en andere documentatie te wijzigen zonder de verplichting gebruikers hiervan op de hoogte te stellen. Afbeeldingen en screenshots kunnen afwijken.

#### **Copyright verklaring**

© 2011 DrayTek. Alle rechten voorbehouden. Niets uit deze uitgave mag worden vermenigvuldigd, opgeslagen in een geautomatiseerd gegevensbestand, of openbaar gemaakt, in enige vorm of op enige wijze, hetzij elektronisch, mechanisch, door fotokopieën, opnamen, of enige andere manier, zonder voorafgaande toestemming van de uitgever.

Voor zover het maken van kopieën uit deze uitgave is toegestaan op grond van artikel 16B Auteurswet 1912 j° het Besluit van 20 juni 1974, St.b. 351, zoals gewijzigd bij Besluit van 23 augustus 1985, St.b. 471 en artikel 17 Auteurswet 1912, dient men de daarvoor wettelijk verschuldigde vergoedingen te voldoen aan de Stichting Reprorecht. Voor het opnemen van gedeelte(n) uit deze uitgave in bloemlezingen, readers of andere compilatie- of andere werken (artikel 16 Auteurswet 1912), in welke vorm dan ook, dient men zich tot de uitgever te wenden.

Ondanks alle aan de samenstelling van deze handleiding bestede zorg kan noch de fabrikant, noch de auteur, noch de distributeur aansprakelijkheid aanvaarden voor schade die het gevolg is van enige fout uit deze uitgave.

#### Registreren

U kunt via www.draytek.nl/registratie uw product registreren. Geregistreerde gebruikers worden per e-mail op de hoogte gehouden van nieuwe firmware versies en ontwikkelingen.

#### Trademarks

Alle merken en geregistreerde merken zijn eigendom van hun respectievelijke eigenaren.